# CITRUS GENOME DATABASE

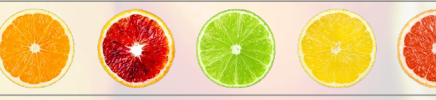

Resources for citrus genomics, genetics, breeding and disease research

#### Issue 7 | April 2023

## What's new in CGD?

#### New Data

 Four Citrus sinensis and one Poncirus trifoliata genomes added

#### Outreach

- Marker Search Video Tutorial (2.39 mins)
- <u>Genetic Map and Genome Correspondence</u> <u>Video</u> Tutrorial (2.47 mins)

## Viewing traits and descriptors

We curate the trait and trait descriptors from QTL and phenotype data. The curation process links all the similar traits together under a unified ontology and provides easy access to all the data associated with that trait (QTL, Phenotype Data, Publications). There are multiple ways to view the trait information. We have already covered the QTL Search in a <u>video</u> on our YouTube channel so let's focus on the other ways to explore traits and trait descriptors.

The first is from the Data menu, Data  $\rightarrow$  Trait Abbreviations. This opens an expandable interface with a list of all the trait categories. The second is from the Search Menu, Search  $\rightarrow$  Trait Search.

### Tool Improvements

- MapViewer updated to display GWAS and adjust colors
- MegaSearch updated to query GWAS, search records with empty fields
- Gene annotation template and loader created
- Links to <u>Fruit and Nut Cultivars Database</u>
- Ortholog page added to gene/mRNA pages

This search allows for filtering by keyword or trait category and the data can be downloaded in a table format. Click on a category to see all the traits. Trait Descriptors for phenotypic data are also stored and searched using Search  $\rightarrow$  Trait Descriptor Search. You can also download the results in a table format.

All of these trait and trait descriptor searches have hyperlinks to the Trait Overview page which allows for easy access to all the QTLs and manuscripts associated with the trait. The Descriptor Overview has links to datasets and germplasm associated with the descriptor.

# Links to all associated QTLs and publications

| Descriptor Overview<br>Datasets<br>Germplasm | Lin | iks to associ       | ated                 | Trait Overview | Trait Overview |                                                    |  |
|----------------------------------------------|-----|---------------------|----------------------|----------------|----------------|----------------------------------------------------|--|
|                                              |     |                     |                      | Publications   | Trait          | Seed Embryony                                      |  |
|                                              |     | Descriptor Overview |                      |                | Trait Category | growth and development trait                       |  |
|                                              |     |                     |                      |                | Abbreviation   | SE                                                 |  |
|                                              |     | Trait Descriptor    | treehabit            | h              | Definition     | Presence of a single or multiple embryos in a seed |  |
|                                              |     | Of Trait            | Habit of tree        |                | QTLs           | [view all 3]                                       |  |
|                                              |     | Definition          | General growth       |                |                |                                                    |  |
|                                              |     | Format              | categorical          |                |                |                                                    |  |
|                                              |     | Trait Category      | stature or vigor tra | ait            |                |                                                    |  |
|                                              |     | Datasets            | [view all 1]         |                |                |                                                    |  |
|                                              |     | Germplasm           | [view all 743]       |                |                |                                                    |  |

# Search Markers by Locus

**Did you know?** You can search for markers near the marker locus of your interest? For example, you can search SNPs that are near an SSR or search for SSRs near a SNP of interest. Access the search via the tool bar, Search  $\rightarrow$  Marker Search by Locus.

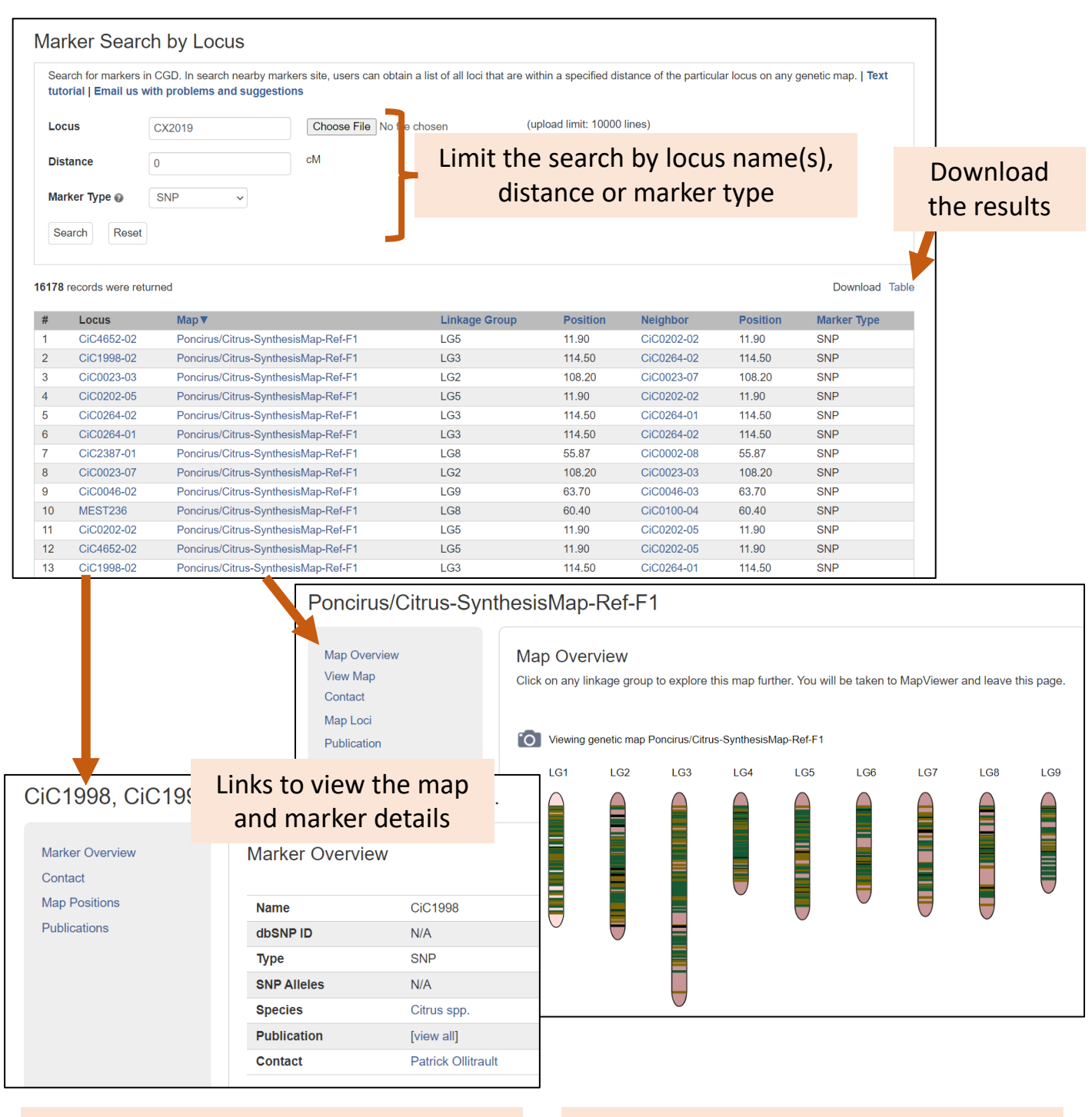

# Join the <u>CGD Mailing List</u> and follow us on <u>Twitter</u>

<u>Funded by:</u> USDA-SAES NRSP10, USDA-NIFA SCRI, USDA-NIFA ECDRE, NSF PGRP, and WSU